## PVA Hardware & PVA Application Troubleshooting

(February 2023)

| Problem                                                                                                    | Solution                                                                                                    |
|----------------------------------------------------------------------------------------------------|----------------------------------------------------------------------------------------------------|
| Windows 11 unable to load WUSBI driver                                                                                                    | Turn off 'Memory Integrity' (in Core Isolation)                                                                                                    |
| App shows 'Paused' with I-V unit power light<br>on; 'Ready' with light off (state flipped from<br>normal)                                       | Hard reset on I-V unit: Press & hold power for min. 12<br>seconds<br>Try a resolution step below, then test app. If it fixes                                                                                                    |
| App crash at new project selection                                                                                                    | the problem, no need to do the remaining steps:                                                                                                    |
| App crash on module selection<br>Invisible keypad when defining location or<br>module parameters, revealed as pointer is<br>swept across keypad | <ul> <li>Hard Reset on I-V unit &amp; SolSensor (resolves crashes caused by state errors in devices)</li> <li>re-install application, preferably the current release from <u>https://www.solmetric.com/downloads-pva.html</u></li> <li>Repair Microsoft Office Access database engine 2007 (in Apps, or from Control Panel&gt;Programs&gt;Programs &amp; Features); Reboot if instructed.</li> <li>Repair or install Microsoft Visual C++ Redistributables for 2015-2022 (both x86 &amp; x64 versions – see links on <u>PVA downloads</u> page). Reboot as indicated</li> <li>Run PVA installation program again</li> <li>Make sure PVA is not blocked by anti-virus / antimalware programs</li> </ul> |
| Hardware issues with I-V Unit                                                                                                    | Hard Resetpress & hold power for min. 12 seconds,<br>or up to 30 seconds if necessary. This resets network<br>& restarts the firmware.                                                                                                    |
| Hardware issues with SolSensor                                                                                                    | Hard Resetpress & hold power for min. 12 seconds.<br>This resets network & restarts the firmware.                                                                                                    |

| SolSensor-300* not connecting to application<br>(*PVA-1500V2/V3 only)                                                                                                    | <ul> <li>Re-Pair SolSensor to I-V Measuring Unit:</li> <li>Hard reset both devices</li> <li>Press 'power' button on I-V unit 5x quickly</li> <li>Press power button on SolSensor 5x quickly</li> <li>*Light on SolSensor should Blink quickly, then slowly, and then go solid when re-pairing is complete*.</li> <li>(*See table 'Operational States' in PVA User Guide.)</li> <li>Wait for hotspot with "_Pair" to disappear</li> <li>Connect PC WiFi to remaining PVA_1500 HotSpot</li> <li>*Light on I-V unit will blink until PC reconnects to WiFi</li> </ul>                                                                                                    |  |  |  |  |
|----------------------------------------------------------------------------------------------------|----------------------------------------------------------------------------------------------------|--|--|--|--|
| Charging / Power issues                                                                                                    | connected properly.                                                                                                    |  |  |  |  |
| <ul> <li>*Note: Both I-V units and SolSensors with very low batteries may require 1-2 hours to start charging normally, and then 6-8 hours to reach full charge. (This is common after longer periods of storage.)</li> <li>*Always leave both devices plugged in and charging overnight before use.</li> <li>*Charge devices units monthly when not in use.</li> </ul> | <ul> <li>PVA-1000: I-V unit &amp; Solsensor: approx. 4Vdc<br/>when fully charged &amp; connected to chargers</li> <li>PVA-1500: Voltage on each unit will rise to<br/>3.65Vdc, then 'float' at ~3.49Vdc</li> <li>In-use, fully charged I-V unit will start out at<br/>~3.2Vdc; SolSensor will start at ~3.24Vdc</li> <li>To improve charging reliability of older units:</li> <li>Remove o-rings inside lip of charge ports (if<br/>present)</li> <li>leave lockrings loose (on older charge cables)</li> <li>Always charge overnight both devices before use</li> <li>upgrade to new USB charging cables<br/>(https://www.solmetric.com/pva-<br/>accessories.html)</li> </ul> |  |  |  |  |
| Windows maintenance / Windows Update                                                                                                    | <ol> <li>'Check for Updates' in the Update &amp; Security<br/>window (Settings&gt;Update &amp; Security).</li> <li>Run all recommended Windows Updates,<br/>including feature updates to current versions<br/>of Windows 10 or Windows 11</li> <li>Go to 'Advanced Options', turn on 'Receive<br/>updates for other Microsoft products when<br/>you update Windows.</li> <li>Run 'Check for Updates' again – install all<br/>available updates.</li> <li>Run 'Disk Cleanup'; select 'Clean Up System<br/>Files'.</li> <li>Run 'Disk Defragmenter' (or 'optimize' for<br/>SSD)</li> <li>Reboot PC</li> </ol>                                                                    |  |  |  |  |

Contact Solmetric Support if none of the above steps resolve the issue. (707) 823-4600.

## Also, please send a copy of the PVA.log file to <a href="mailto:support@solmetric.com">support@solmetric.com</a>

Example of PVA.log file location (View options in File Explorer need to include 'Hidden items'):

| This PC > Local Disk (C:) > Users > Support > AppData > Local > Temp > Solmetric > Logs |           |   |                   |               |      |  |  |  |
|-----------------------------------------------------------------------------------------|-----------|---|-------------------|---------------|------|--|--|--|
| itrix                                                                                   | ^ Name    | ^ | Date modified     | Туре          | Size |  |  |  |
| omms                                                                                    | PVA.log   |   | 6/2/2021 3:13 PM  | Text Document | 2 KB |  |  |  |
| onnectedDevicesPlatform                                                                 | PVA.log.2 |   | 5/27/2021 11:38 A | 2 File        | 3 KB |  |  |  |
| rashDumps                                                                               | PVA.log.4 |   | 5/26/2021 2:06 PM | 4 File        | 2 KB |  |  |  |
| )3DSCache                                                                               | PVA.log.5 |   | 5/26/2021 10:11 A | 5 File        | 2 KB |  |  |  |